## 名大ポータルの確認方法

## How to check the Nagoya University Portal

- 名大ポータルにログイン/Log in NU Portal
  ※ ログインには、名大 ID とパスワードが必要です。
  NU ID and password required to log in.
- 2. 名大ポータルトップページの右上「ベルマーク(お知らせ)」をクリック Please click the bell mark(notification) in the upper right.

|                 |       | 95         | - 0   | × |
|-----------------|-------|------------|-------|---|
|                 | □ ☆   | դ⊱≡        | r e   |   |
| 🎓 NUCT 🙆 ダッシュボー |       | 14<br>(+ c | コグアウト |   |
|                 |       |            |       |   |
|                 | Click | here       |       |   |
|                 |       |            |       |   |
|                 |       |            |       |   |
|                 |       | - 10       |       |   |

保留の方のみ、お知らせの中にメッセージが届いています。
 <u>Only those who un passed</u>, you will receive messages in the notification.
 ※ 念のため「新着」のみではなく「全て」にしてご確認ください。
 ※Please make sure you check all not only new messages.

| Q    |
|------|
| 学生支援 |
|      |
|      |
| :    |
|      |